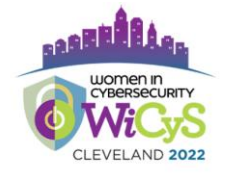

# WICyS 2022 CONFERENCE VIRTUAL CAREER FAIR

## **Getting Started**

This is your guide to help navigate the WiCyS 2022 Conference | Virtual Career Fair virtual platform.

#### **Main Page**

Type in the URL: <u>wicys2022vcf.vfairs.com</u> the address bar of your browser to visit the online event. We recommend that you use either Chrome, Safari or Firefox for best performance.

#### Log-in

You will be able to log in by entering your Email and WiCyS membership ID/Registration ID. If you need assistance with your login credentials, please contact morgan@wicys.org

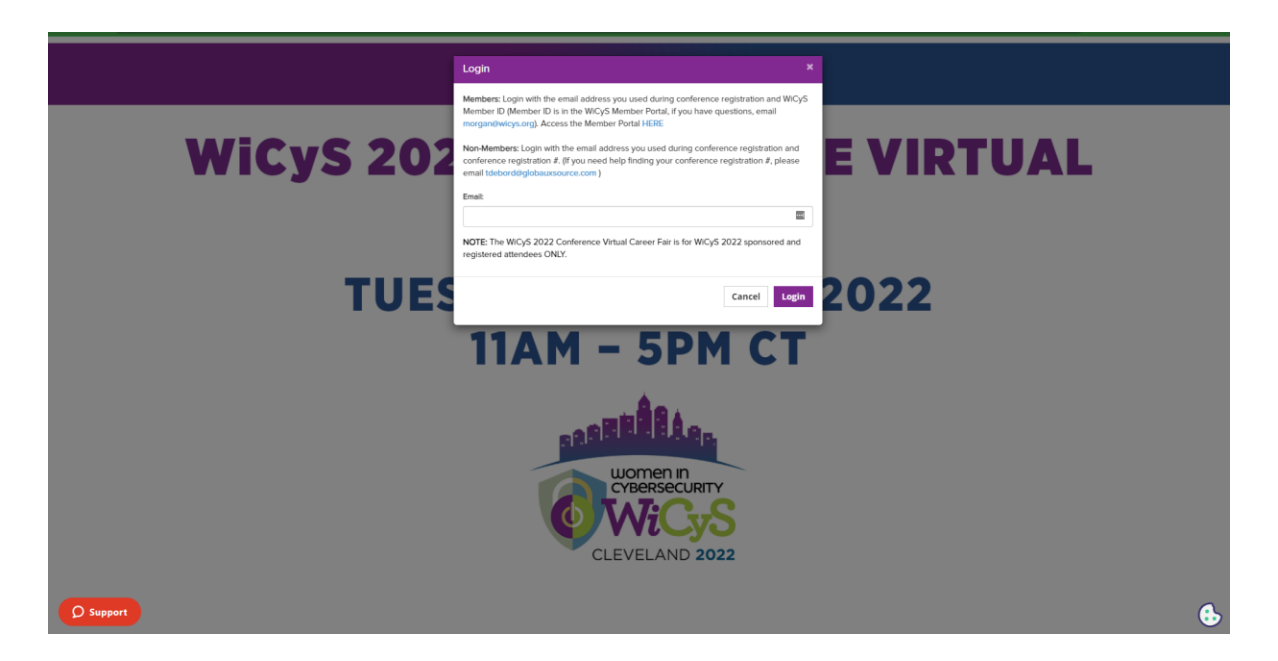

If you haven't added your resume, you will be asked to 'Update Profile' upon first login. Add all the required details including Resume to login. Once you profile has been successfully updated, visit wicys2022vcf.vfairs.com and login to the virtual platform.

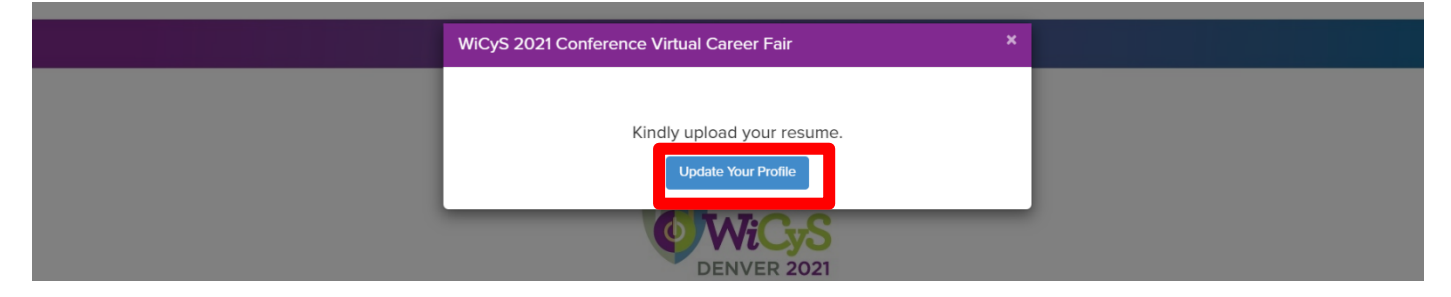

## Navigating your way around the virtual fair

#### Lobby

As soon as you enter the platform, the first thing you see will be the lobby that will allow you to visit various places including the Exhibit Hall, Auditorium and Information Center by using the purple Navigation Bar at the top of your screen.

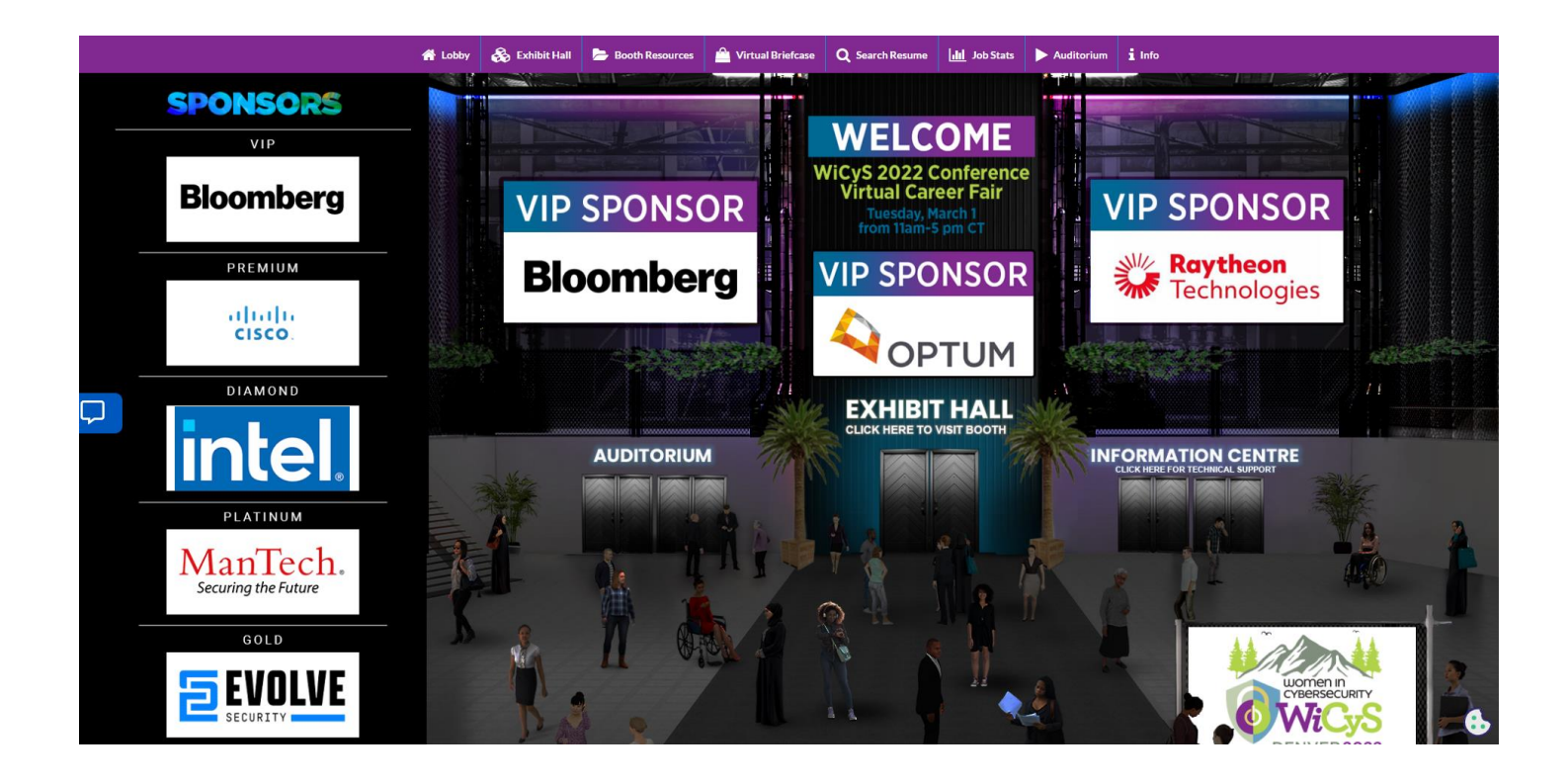

# **Exhibit Hall**

All exhibitor booths can be seen in the Exhibit Hall. You can scroll right or left in order to find your booth. Alternatively, the full list of available booths is included in the "Exhibitors Index" in the Exhibit Hall. You can also navigate to your booth by clicking on its name in the Exhibitor Index.

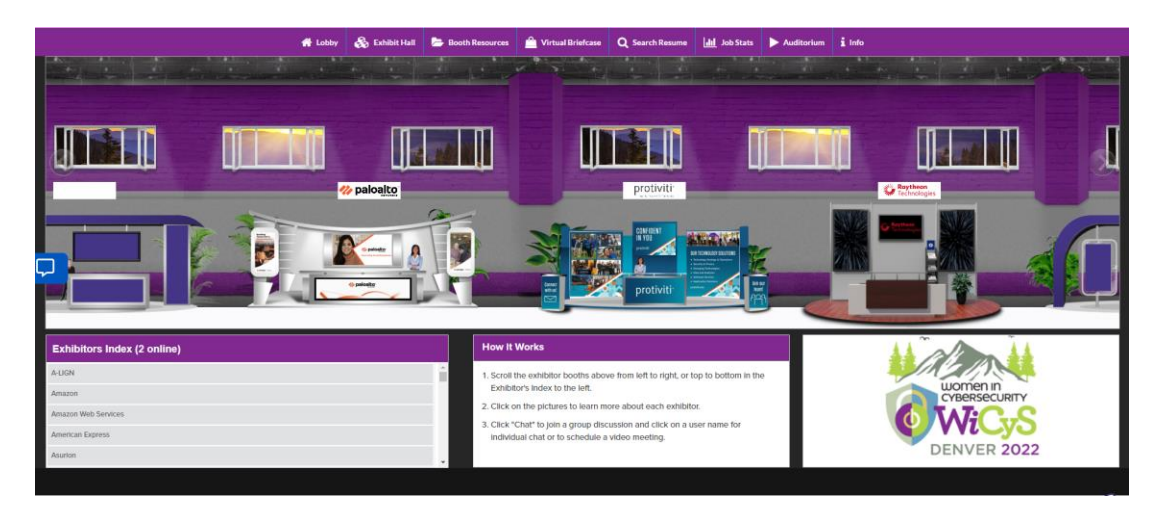

| Exhibitors Index (2 online) |   |
|-----------------------------|---|
| A-LIGN                      | * |
| Amazon                      |   |
| Amazon Web Services         |   |
| American Express            |   |
| Asution                     | - |

#### **Booth View**

Clicking on a booth name will take a user inside that company's booth as seen below.

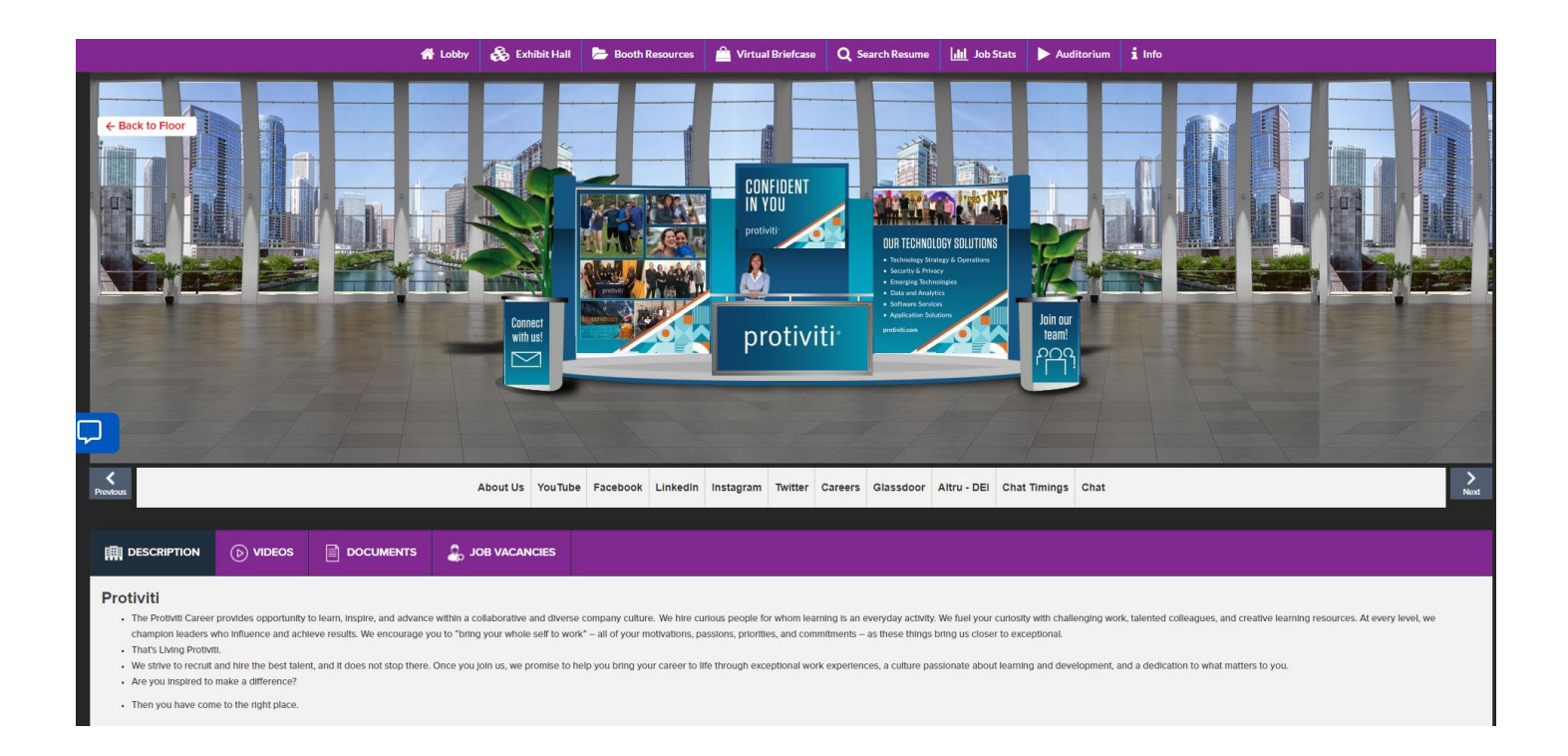

- **1. Description**: A brief profile of the company/firm.
- 2. Documents: Displays a list of documents available which can be viewed by clicking on the view button.
- 3. Videos: Displays a list of videos available which can be viewed by clicking on the view button.
- 4. Job Vacancies: Displays a list of jobs available at this organization. Attendee can apply to jobs in this area.
- **5. Chat:** Clicking on the chat button will take you to your 'LIVE Chatroom' in a new window. NOTE: The chat feature will only be available from 11AM to 5 PMCT on March 1 during the event.

View + Swag Bag

6. Swag Bag: If an attendee likes a document at your booth, they will be able to add it to their personal Briefcase. They will later be able to email the documents to themselves from the navigation bar.

# **CHAT INSTRUCTIONS**

# **Public Chat**

Click on the 'Chat' tab and you'll be taken to the Live Chat room. Booth Reps and attendees can have public as well as private chats.

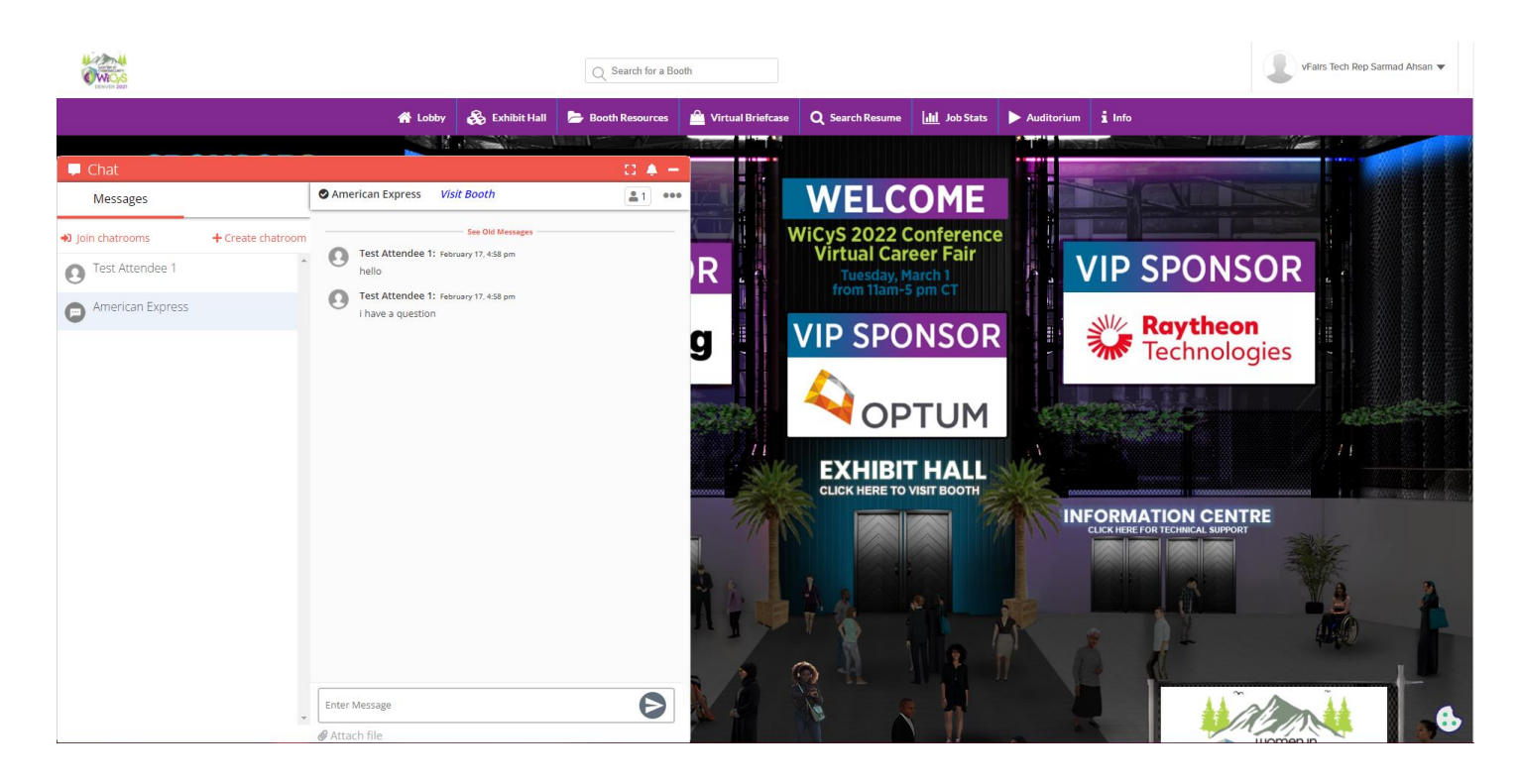

The space above 'enter message' seen above is the public chat where anyone can send message. Messages sent in the public chat area will be visible to all attendees.

## **Private Chat**

A booth representative can initiate a chat with an attendee. Likewise, an attendee will be able to initiate a private chat with a booth rep or a fellow attendee. To initiate a private chat, click on the 3 dots in front of the chatroom name and then click on chat users. You will now be able to see the attendees and booth reps who are online. To initiate a private chat, simply hover over the attendee's name and click on the **Chat Now** button. If a Booth Rep initiates or receives a private message, it will show up in the **Messages** tab of the chat window. You can start an Audio or Video Call with attendee as well.

![](_page_5_Picture_2.jpeg)

Audio/Video Call will open up in a new tab. You will see all the controls at the bottom. A total of 100 people can be in one call at a time with the first 12 having the ability to turn their video on. If you want somebody to join a call you are already in, just share the link in the top right corner with them.

![](_page_5_Picture_4.jpeg)

#### **Update Profile Picture:**

You also have the option to add a profile picture so that would be visible on the top white bar.

![](_page_6_Picture_2.jpeg)

Once you click on your name on the top right corner of the screen, the drop down will allow you to add a profile picture.

## **Edit Profile**

If you would like to update your Resume or Profile Information, kindly click on 'Edit Profile' and make the updates.

| COMPACT<br>DERIVER 2021                                | Q Sear                                                           | rch for a Booth                                                                                                 |                                                                                  | Edit Profile | Test Attendee 1 🔻 |
|--------------------------------------------------------|------------------------------------------------------------------|----------------------------------------------------------------------------------------------------|----------------------------------------------------------------------------------|--------------|-------------------|
| Lobby                                                  | 📕 Exhibit Hall 🛛 🔍 V                                             | /ideo Vault 🔀 Documents                                                                                         | 🗠 Virtual Briefcase                                                              | e 👤 Chat     | i Info            |
| SPONSORS<br>VIP<br>Raytheon<br>Technologies<br>PREMIUM | VIP SF                                                           | PONSOR<br>aytheon                                                                                               | LCOME<br>021 Conference<br>Il Career Fair<br>Edy Angust 24<br>T and Spm-5 pm CT. | VIP SPOI     | NSOR              |
| Update Profile                                         |                                                                  |                                                                                                    |                                                                                  |              |                   |
|                                                        | First name                                                       | Test                                                                                                    |                                                                                  |              |                   |
|                                                        | Last name                                                        | Attendee 1 testkiw/fairs.com                                                                                    |                                                                                  |              |                   |
|                                                        | Resume                                                           | Choose File) No file chosen                                                                                     |                                                                                  |              |                   |
|                                                        | What is your experience level in                                 | Click here to View Current Resume<br>Maximum SMB file size. File extensions include PDF, DOC, DOCX<br>0-2 years | RTE, and TXT.                                                                    |              |                   |
|                                                        | Cybersecuntyr<br>Mobile Phone                                    | 123456                                                                                                    |                                                                                  |              |                   |
|                                                        | Type of Candidate                                                | Student                                                                                                    | ~                                                                                |              |                   |
|                                                        | Citizenship                                                      | U.S. Citizen                                                                                                    | ~                                                                                |              |                   |
|                                                        | Has Security Clearance?                                          | Yes                                                                                                    | ~                                                                                |              |                   |
|                                                        | Willing to relocate?                                             | Yes                                                                                                    | ~                                                                                |              |                   |
|                                                        | Are you actively seeking employment?                             |                                                                                                    | ~                                                                                |              |                   |
|                                                        | Level of Student                                                 | Bootcamp                                                                                                    | ~                                                                                |              |                   |
|                                                        | Category                                                         |                                                                                                    | ~                                                                                |              |                   |
|                                                        | City (Home Address)                                              | xyz                                                                                                    |                                                                                  |              |                   |
|                                                        | ruii State Name (Home Address)<br>Zip/Postal Code (Home Address) | 12344                                                                                                    |                                                                                  |              |                   |
|                                                        | Country (Home Address)                                           | Pakistan                                                                                                    | ~                                                                                |              |                   |
|                                                        |                                                                  | Update                                                                                                    |                                                                                  |              |                   |

# **Technical Support**

In case of any technical queries, send an email at wicys2022@getvfairs.io

The vFairs team will be available to assist you with any issue in the Information Center Chatroom as well which you can join from the Lobby.

![](_page_7_Picture_3.jpeg)

That is all from our side. We hope you have a great & productive event!